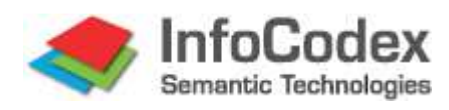

# Version 5.1 of August 2015

# 1. Webpart für die Integration von InfoCodex in Sharepoint

# 1.1 Zweck des InfoCodex-Webparts

Das Auffinden von Dokumenten in Microsoft Sharepoint ist bei kleinen Dokumenten-Kollektionen einfach und klar. Mit zunehmender Grösse wird die Suche langsamer und ineffizient, und es ist schwierig, in einer grossen Menge eine Übersicht zu gewinnen und gezielt die effektiv interessierenden Dokumente zu finden.

Der Einbau des InfoCodex-Webparts in Sharepoint bringt folgende Mehrwerte:

## a) Übersichtliche Gliederung der Dokumente und Visualisierung

Die Dokumente werden nach thematischen Gesichtspunkten automatisch gegliedert und in einem "Bücherregal" angeordnet. Verwandte Artikel erscheinen nebeneinander im gleichen Fach. Das grafisch dargestellte "Bücherregal" bietet eine rasche Übersicht und ermöglicht eine gezielte Suche.

Der Anwender steht nicht mehr vor einer schwarzen Wand.

## b) Ordnen der Treffer nach Relevanz

Die Dokumente, die der Suchabfrage am ähnlichsten sind, erscheinen zuoberst. Die Relevanz (= objektives, patentiertes Ähnlichkeitsmass) wird grafisch angezeigt.

## c) Sprachübergreifende, semantische Suche

Neben der Suche nach fixen Begriffen kann auch nach Synonymen gesucht werden. Dies ist besonders dann wichtig, wenn man Dokumente sucht, *die man nicht selbst geschrieben hat*. Andere Autoren bevorzugen unter Umständen andere Begriffe für dasselbe Subjekt (z.B. Wechselfieber statt Sumpffieber oder Malaria bzw. EWR statt Europäische Wirtschaftsgemeinschaft).

Mit der Ähnlichkeitssuche kann gar mit freien Textblöcken oder ganzen Dokumenten gesucht werden. Es brauchen keine Begriffe aus der Suchabfrage mit Begriffen aus den Dokumenten übereinzustimmen. Es kommt nur noch auf die inhaltliche Ähnlichkeit an.

Die Synonymsuche und die Ähnlichkeitssuche sind *sprachübergreifend*. Mit deutschen Suchabfragen werden auch die entsprechenden englischen, französischen, italienischen oder spanischen Dokumente gefunden. (Das geht wesentlich über die üblichen "mehrsprachigen" Systeme hinaus, die einfach die Sprache erkennen und bestenfalls die sprachabhängigen Endungen und Konjugationen kennen.)

## d) Automatische Zusammenfassungen und Keyword-Bildung ("Tagging")

Für jedes Dokument wird automatisch eine aussagekräftige Zusammenfassung erstellt und es werden standardisierte Keywords extrahiert ("Tagging"). Dies erleichtert ein rasches Durchforsten der gefundenen Dokumente.

Ausserdem enthalten die Kurzinformationen in den Trefferlisten echte Inhalte (Titel, Kernaussage).

## e) Heatmap-Darstellung und Bündelung ähnlicher Dokumente

Dies verschafft einen raschen grafischen Überblick, und die Bündelung verkürzt die Trefferlisten ohne Informationsverlust. Daraus ergeben sich signifikante Effizienzsteigerungen bei der Informationsbearbeitung.

## f) Integration von verteilten Informationsquellen

Mit dem InfoCodex-Webpart kann innerhalb ein und derselben Kollektion auf breit gestreute Quellen zugegriffen werden (einschliesslich Internet-WebSites und Suchresultate von Google etc.).

# 1.2 Suchen und Finden in Sharepoint mit dem InfoCodex-WebPart

## a) Suchabfrage und Resultatliste

Im vorliegenden Beispiel steht eine erweiterte Suchmaske zur Verfügung, mit welcher neben traditionellen Keyword-Abfragen ("Exact search") auch Semantische Suchen ("By synonym") oder gar die Ähnlichkeits-Suchen ("By similarity") unterstützt werden. Im letzten Falle wird ein freier Textblock (z.B. ein E-Mail-Text) als Abfrage in das Suchfeld hineinkopiert, und es werden die Dokumente gesucht, die dem Suchtext inhaltlich am besten entsprechen.

Resultatliste sortiert nach absteigender Relevanz bezüglich der Suchabfrage:

| Innocos                                                                                                    | dex Tage                                                                     | sanzeigei                                          | r                                                                                                    |  |
|----------------------------------------------------------------------------------------------------|------------------------------------------------------------------------------|----------------------------------------------------|----------------------------------------------------------------------------------------------------|--|
| 6dC                                                                                                    | hur-ho-st                                                                    |                                                    |                                                                                                    |  |
| oCodex Search                                                                                                    | :                                                                            |                                                    |                                                                                                    |  |
| ussball                                                                                                    |                                                                              |                                                    |                                                                                                    |  |
|                                                                                                    |                                                                              |                                                    |                                                                                                    |  |
|                                                                                                    |                                                                              |                                                    | clear                                                                                                    |  |
| Exact search                                                                                                    | By synonym                                                                   | By similarity                                      |                                                                                                    |  |
| 10 of 11 docum                                                                                                    | ents (sport 4)                                                               |                                                    |                                                                                                    |  |
| Result list                                                                                                    | Heat map                                                                     | •                                                  |                                                                                                    |  |
| 2014-1:<br>Götzes<br>Sports<br>2014-1:                                                                                                    | 2-15 246 words o<br>Agentur vermarl<br>Total wurde vor s<br>2-15 437 words o | de<br>ktet auch drei Scl<br>sieben Jahren ge<br>de | hweizer Nationalspieler tagesanzeiger.ch<br>gründet, mittlerweile betreut die Spielervermarktungs- und S                            |  |
| <ul> <li>Bier, C</li> <li>Marc Sv</li> <li>2014-1:</li> </ul>                                                                                                    | Caipirinha und Fle<br>way, Schweizer N<br>2-15 269 words o                   | eisch" tagesan<br>Ausiker mit brasil<br>de         | izeiger.ch<br>lianischen Wurzeln, erzählt über sein nicht vorhandenes Fussballtalent und                                            |  |
| Ein WM<br>Das Pul<br>2014-1:                                                                                                    | -Stadion in der H<br>blic Viewing wird<br>2-15 554 words o                   | IB-Halle - News Z<br>während der Fus<br>Je         | ürich: Stadt Zürich - tagesanzeiger.ch<br>sball-WM wohl in den Beizen, Bars und Gartenrestaurants stattfinden.                      |  |
| Fussbal<br>Der Mar<br>2014-12                                                                                                    | l: Hoeness darf (<br>nager hatte dem<br>2-15 206 words o                     | Gefängnis erstma<br>Fiskus mit einerr<br>de        | ils verlassen - Sport - tagesanzeiger.ch<br>n Geheimkonto in der Schweiz mindestens 28,5 Millionen Euro Steuern vorenthalten.       |  |
| Dossier<br>Eine Wo<br>2014-1                                                                                                    | : Hitlisten zur Wi<br>oche vor Beginn<br>2-15 152 words o                    | M - tagesanzeiger<br>der Endrunde in I<br>de       | r.ch<br>Brasilien blickt Tagesanzeiger.ch/Newsnet auf zehn Ereignisse zurück, die die                                               |  |
| Die Hoo<br>Kämpfe<br>2014-1                                                                                                    | oligans des Islam<br>er der Terrormiliz<br>2-15 386 words o                  | i - News Leben: G<br>Islamischer Staa<br>de        | Gesellschaft - tagesanzeiger.ch<br>at haben sich in der Stadtmitte von Kobane festgesetzt Den Fussball …                            |  |
| Ein etw<br>Im WM-<br>2014-12                                                                                                    | as holpriger Sam<br>Glotzblog schau<br>2-15 401 words o                      | iba - News Kultur<br>en wir auf die Be<br>de       | r: Fernsehen - tagesanzeiger.ch<br>richterstattung der Fussballweltmeisterschaft: Und so staunte Billeter                           |  |
| Cards.                                                                                                    | Krimi beim Job -<br>es sich rühmt, n                                         | diese Firmen sin<br>Jeben Fussball un              | id kulant - News Zürich: Region - tagesanzeiger.ch<br>id Rugby auch die wichtigen Tennisspiele zu übertragen, bewirbt das Irish Pub |  |
| Contemporary Contemporary Conte | 2-15 446 words o                                                             | le                                                 |                                                                                                    |  |

Pro Treffer werden folgende Informationen angezeigt:

- Dokumentensymbol (hier: HTML-Dokument)
- Titel des Dokuments
- Darunter der "wichtigste" Satz des Dokuments (Kernaussage)
- Dokument-Datum und Anzahl Wörter
- Ähnlichkeitsbalken (unterhalb des Dokumentensymbols); gibt die Relevanz des Treffers an (Ähnlichkeit zwischen dem Dokumenteninhalt und der Suchabfrage)

## b) Visualisierung der Suchresultate

| Team Site                                                                                                    |  |
|----------------------------------------------------------------------------------------------------|--|
| ne                                                                                                    |  |
| n Site > Library1 > Infocodex Tagesanceiger                                                                                                    |  |
| incodes Search:                                                                                                    |  |
| fussball                                                                                                    |  |
|                                                                                                    |  |
| diear diear                                                                                                    |  |
| Exact search By synonym By similarity                                                                                                    |  |
| -10 of 329 documents (all documents)                                                                                                    |  |
| Result list Heat map                                                                                                    |  |
| Image: Commerce Portion in a profession in a profession in a profes |  |
| Image: Second second second       |  |
|                                                                                                    |  |
|                                                                                                    |  |

Die Suchresultate können in einer

### Heatmap

largestellt werden. Die rot gefärbten Kästchen enthalten die ähnlichsten Dokumente ("hot spots"), während die lauen Kästchen wenig ähnlich zur Suchabfrage sind.

Bei grossen Resultatlisten ermöglicht liese Visualisierung ein rasches und ezieltes Auffinden der relvanten Dokumente.

## c) Anzeigen von Zusatzinformationen (Abstract, Keywords, Thema)

| e > Library1 > Infocodey Tagesanzeiger                                                                                                    |                                                                                                    |                                                                     |
|----------------------------------------------------------------------------------------------------|----------------------------------------------------------------------------------------------------|---------------------------------------------------------------------|
| Infocodex Tagesanzeiger                                                                                                    |                                                                                                    |                                                                     |
| ndevSearchWebDart                                                                                                    |                                                                                                    |                                                                     |
| odex Search:                                                                                                    |                                                                                                    |                                                                     |
| sball                                                                                                    |                                                                                                    |                                                                     |
| clear                                                                                                    |                                                                                                    |                                                                     |
| act search By synonym By similarity                                                                                                    |                                                                                                    | Man                                                                 |
| of 329 documents (all documents)                                                                                                    |                                                                                                    | vveni                                                               |
| lesult list Heat map                                                                                                    |                                                                                                    | über                                                                |
|                                                                                                    |                                                                                                    | Doku                                                                |
| Seferovic stellt die Weichen auf Sieg - News Sport: Fussball - tagesanzeiger.ch<br>Borussia Dortmund geliggt der Bundesligg gegen Hoffenbeim der Befreiungsschlag                                                                                                    | Baver Leverkusen und der Vfl                                                                                                    | Doku                                                                |
| 2014 12 25 Dort weeks de                                                                                                    |                                                                                                    | ersch                                                               |
| Topic:                                                                                                    | and the second second                                                                                                    | folgo                                                               |
| sport                                                                                                    | dass heute Abend in                                                                                                    | toiger                                                              |
| Document Name:                                                                                                    |                                                                                                    |                                                                     |
| bottament Humer                                                                                                    |                                                                                                    |                                                                     |
| http://www.tagesanzeiger.ch/sport/fussball/Seferovic-stellt-die-Weichen-auf-Sieg/story                                                                                                    | igesanzeiger.ch                                                                                                    |                                                                     |
| /27137599                                                                                                    | igesanzeiger.ch<br>•kusen und der VfL Wolfsburg                                                                                                    | Торіс                                                               |
| Votenten Hunter<br>http://www.tagesanzeiger.ch/sport/fussball/Seferovic-stellt-die-Weichen-auf-Sieg/story<br>/27137599<br>Abstract:                                                                                                    | gesanzeiger.ch<br>rkusen und der VfL Wolfsburg                                                                                                    | Торіс                                                               |
| Nutrie Neuronal Neuronal Neu<br>Neuronal Neuronal Neuronal Neuronal Neuronal Neuronal Neuronal Neuronal Neuronal Neuronal Neuronal Neuronal Neuronal Neuronal Neuronal Neuronal Neuronal Neuronal Neuronal Neuronal Neuronal Neuronal Neuronal Neuronal Neuronal Neuronal N | igesanzeiger.ch<br>•kusen und der VfL Wolfsburg                                                                                                    | Торіс                                                               |
| http://www.tagesanzeiger.ch/sport/fussball/Seferovic-stellt-die-Weichen-auf-Sieg/story<br>/27137599<br>Abstract:<br>Seferovic stellt die Weichen auf Sieg - News Sport:<br>Inoue, Seferovic, Meier und Hasebe (v.l.) gehören zum Team der Stunde in der Bundesliga.                                                                                                    | gesanzeiger.ch<br>•kusen und der VfL Wolfsburg                                                                                                    | Topic                                                               |
| Votenin Hunits<br>http://www.tagesanzeiger.ch/sport/fussball/Seferovic-stellt-die-Weichen-auf-Sieg/story<br>/27137599<br>Abstract:<br>Seferovic stellt die Weichen auf Sieg - News Sport:<br>Inoue, Seferovic, Meier und Hasebe (v.l.) gehören zum Team der Stunde in der Bundesliga.<br>Das 5:2 gegen Werder Bremen, den Ex-Verein ihres Trainers Thomas Schaaf, ist bereits der                                                                                                    | gesanzeiger.ch<br>•kusen und der VfL Wolfsburg                                                                                                    | Topic<br>Abstr                                                      |
| Abstract<br>Abstract<br>Seferovic stellt die Weichen auf Sieg - News Sport:<br>Inoue, Seferovic, Meler und Hasebe (v.l.) gehören zum Team der Stunde in der Bundesliga.<br>Das 5:2 gegen Werder Bremen, den Ex-Verein ihres Trainers Thomas Schaaf, ist bereits der<br>dritte Triumph in Folge für die Hessen. Bundesliga-Toptorjäger Alex Meier erzielte seine                                                                                                    | gesanzeiger.ch<br>•kusen und der VfL Wolfsburg<br>• Stadt Zürich                                                                                                    | Topic<br>Abstr<br>Autor                                             |
| Vorum Kagesanzeiger.ch/sport/fussball/Seferovic-stellt-die-Weichen-auf-Sieg/story<br>/27137599<br>Abstract:<br>Seferovic stellt die Weichen auf Sieg - News Sport:<br>Inoue, Seferovic, Meier und Hasebe (v.l.) gehören zum Team der Stunde in der Bundesliga.<br>Das 5:2 gegen Werder Bremen, den Ex-Verein ihres Trainers Thomas Schaaf, ist bereits der<br>dritte Triumph in Folge für die Hessen. Bundesliga-Toptorjäger Alex Meier erzielte seine<br>Saisontreffer Nummer 9 und 10.                                                                                                    | gesanzeiger.ch<br>•kusen und der VfL Wolfsburg<br>• Stadt Zürich                                                                                                    | Topic<br>Abstr<br>Autor                                             |
| Votent Hunte<br>http://www.tagesanzeiger.ch/sport/fussball/Seferovic-stellt-die-Weichen-auf-Sieg/story<br>/27137599<br>Abstract:<br>Seferovic stellt die Weichen auf Sieg - News Sport:<br>Inoue, Seferovic, Meier und Hasebe (v.l.) gehören zum Team der Stunde in der Bundesliga.<br>Das Siz gegen Werder Bremen, den Ex-Verein ihres Trainers Thomas Schaaf, ist bereits der<br>dritte Triumph in Folge für die Hessen. Bundesliga-Toptorjäger Alex Meier erzielte seine<br>Saisontreffer Nummer 9 und 10.<br>Okazakis Anschlusstreffer für Mainz fiel erst in der 89.                                                                                                    | gesanzeiger.ch<br>kusen und der VfL Wolfsburg<br>s Stadt Zürich                                                                                                    | <b>Topic</b><br><b>Abst</b> i<br>Autor<br>Zusai                     |
| Vorum Lagesanzeiger.ch/sport/fussball/Seferovic-stellt-die-Weichen-auf-Sieg/story<br>(27137599<br>Abstract:<br>Seferovic stellt die Weichen auf Sieg - News Sport:<br>Inoue, Seferovic, Meier und Hasebe (v.l.) gehören zum Team der Stunde in der Bundesliga.<br>Das 5:2 gegen Werder Bremen, den Ex-Verein ihres Trainers Thomas Schaaf, ist bereits der<br>dritte Triumph in Folge für die Hessen. Bundesliga-Toptorjäger Alex Meier erzielte seine<br>Saisontreffer Nummer 9 und 10.<br>Okazakis Anschlusstreffer für Mainz fiel erst in der 89.<br>Schalke 04 feiert in Stuttgant einen Kantersieg und kann sich dafür bei Tranquillo Barnetta<br>bedraben. Boureits Dorthwund ealient der Bunderling nesen Hofenbeiter der                                                                                                    | gesanzeiger.ch<br>:kusen und der VfL Wolfsburg<br>: Stadt Zürich<br>Um die Kosten zu senken, wird                                                                                             | <b>Topic</b><br><b>Abst</b> i<br>Autor<br>Zusai                     |
| Vorum ktagesanzeiger.ch/sport/fussball/Seferovic-stellt-die-Weichen-auf-Sieg/story<br>/27137599<br>Abstract:<br>Seferovic stellt die Weichen auf Sieg - News Sport:<br>Inoue, Seferovic, Meier und Hasebe (v.l.) gehören zum Team der Stunde in der Bundesliga.<br>Das 5:2 gegen Werder Bremen, den Ex-Verein ihres Trainers Thomas Schaaf, ist bereits der<br>dritte Triumph in Folge für die Hessen. Bundesliga-Toptorjäger Alex Meier erzielte seine<br>Salsontreffer Nummer 9 und 10.<br>Okazakis Anschlusstreffer für Mainz fiel erst in der 89.<br>Schalke Od feiter in Stuttgart einen Kantersieg und kann sich dafür bei Tranquillo Barnetta<br>bedanken. Borussia Dortmund gelingt der Bundesliga gegen Hoffenheim der<br>Befonienzerfohre. Banet Jeweisen en Uff. Welfchwei kommen aus Geneha zur in zu                                                                                                    | gesanzeiger.ch<br>•kusen und der VfL Wolfsburg<br>• Stadt Zürich<br>Um die Kosten zu senken, wird                                                                                             | <b>Topic</b><br><b>Abst</b> r<br>Autor<br>Zusar                     |
| Vordink Hunde<br>http://www.tagesanzeiger.ch/sport/fussball/Seferovic-stellt-die-Weichen-auf-Sieg/story<br>/27137599<br>Abstract:<br>Inoue, Seferovic, Meier und Hasebe (v.l.) gehören zum Team der Stunde in der Bundesliga.<br>Das 5:2 gegen Werder Bremen, den Ex-Verein ihres Trainers Thomas Schaaf, ist bereits der<br>dritte Triumph in Folge für die Hessen. Bundesliga-Toptorjäger Alex Meier erzielte seine<br>Saisontreffer Nummer 9 und 10.<br>Okazakis Anschlusstreffer für Mainz fiel erst in der 89.<br>Schalke 04 feiert in Stuttgart einen Kantersieg und kann sich dafür bei Tranquillo Barnetta<br>bedanken. Borussia Dortmund gelingt der Bundesliga gegen Hoffenheim der<br>Befreiungsschlag. Bayer Leverkusen und der VfL Wolfsburg kommen am Sonntag nur je zu<br>einem 1.1. Heimmenie.                                                                                                    | gesanzeiger.ch<br>:kusen und der VfL Wolfsburg<br>: Stadt Zürich<br>Um die Kosten zu senken, wird<br>eo Marc Sway, Schweizer                                                                  | Topic<br>Absti<br>Autor<br>Zusar<br>Keyw                            |
| Vorum tagesanzeiger.ch/sport/fussball/Seferovic-stellt-die-Weichen-auf-Sieg/story<br>(27137599<br>Abstract:<br>Seferovic stellt die Weichen auf Sieg - News Sport:<br>Inoue, Seferovic, Meier und Hasebe (v.l.) gehören zum Team der Stunde in der Bundesliga.<br>Das 5:2 gegen Werder Bremen, den Ex-Verein ihres Trainers Thomas Schaaf, ist bereits der<br>dritte Triumph in Folge für die Hessen. Bundesliga-Toptorjäger Alex Meier erzielte seine<br>Saisontreffer Nummer 9 und 10.<br>Okazakis Anschlusstreffer für Mainz fiel erst in der 89.<br>Schalke 04 feiert in Stuttgart einen Kantersieg und kann sich dafür bei Tranquillo Barnetta<br>bedanken. Borussia Dortmund gelingt der Bundesliga gegen Hoffenheim der<br>Befreiungsschlag. Bayer Leverkusen und der VfL Wolfsburg kommen am Sonntag nur je zu<br>einem 1: Heimremis.                                                                                                    | gesanzeiger.ch<br>*kusen und der VfL Wolfsburg<br>* Stadt Zürich<br>Um die Kosten zu senken, wird<br>eo Marc Sway, Schweizer                                                                  | Topic<br>Absti<br>Autor<br>Zusai<br>Keyw                            |
| Vorum tagesanzeiger.ch/sport/fussball/Seferovic-stellt-die-Weichen-auf-Sieg/story<br>(Z7137599<br>Abstract:<br>Seferovic stellt die Weichen auf Sieg - News Sport:<br>Inoue, Seferovic, Meier und Hasebe (v.l.) gehören zum Team der Stunde in der Bundesliga.<br>Das 5:2 gegen Werder Bremen, den Ex-Verein ihres Trainers Thomas Schaaf, ist bereits der<br>dritte Triumph in Folge für die Hessen. Bundesliga-Toptorjäger Alex Meier erzlelte seine<br>Saisontreffer Nummer 9 und 10.<br>Okazakis Anschlusstreffer für Mainz fiel erst in der 89.<br>Schalke 04 feiert in Stuttgart einen Kantersieg und kann sich dafür bei Tranquillo Barnetta<br>bedanken. Borussia Dortmund gelingt der Bundesliga gegen Hoffenheim der<br>Befreiungsschlag. Bayer Leverkusen und der VfL Wolfsburg kommen am Sonntag nur je zu<br>einem 1:1-Heimremis.<br>News & Gerüchte +++ Juventus verpasst Sieg +++ Rodriguez massregelt deutschen<br>Weitmeiter                                                                                                    | gesanzeiger.ch<br>:kusen und der VfL Wolfsburg<br>: Stadt Zürich<br>Um die Kosten zu senken, wird<br>eo Marc Sway, Schweizer                                                                  | Topic<br>Abstr<br>Autor<br>Zusar<br>Keyw<br>Autor                   |
| Vorum Kagesanzeiger.ch/sport/fussball/Seferovic-stellt-die-Weichen-auf-Sieg/story<br>/27137599<br>Abstract:<br>Seferovic stellt die Weichen auf Sieg - News Sport:<br>Inoue, Seferovic, Meier und Hasebe (v.l.) gehören zum Team der Stunde in der Bundesliga.<br>Das 5:2 gegen Werder Bremen, den Ex-Verein ihres Trainers Thomas Schaf, ist bereits der<br>dritte Triumph in Folge für die Hessen. Bundesliga-Toptorjäger Alex Meier erzielte seine<br>Saisontreffer Nummer 9 und 10.<br>Okazakis Anschlusstreffer für Mainz fiel erst in der 89.<br>Schalke 04 feiter in Stuttgart einen Kantersieg und kann sich dafür bei Tranquillo Barnetta<br>bedanken. Borussia Dortmund gelingt der Bundesliga gegen Hoffenheim der<br>Befreiungsschlag. Bayer Leverkusen und der VfL Wolfsburg kommen am Sonntag nur je zu<br>einem 11:Heimemis.<br>News & Gerüchte +++ Juventus verpasst Sieg +++ Rodriguez massregelt deutschen<br>Weltmeister.                                                                                                    | gesanzeiger.ch<br>:kusen und der VfL Wolfsburg<br>: Stadt Zürich<br>Um die Kosten zu senken, wird<br>eo Marc Sway, Schweizer<br>srview Massimo Busacca                                        | Topic<br>Abstr<br>Autor<br>Zusar<br>Keyw<br>Autor<br>stand          |
| Vorum tagesanzeiger.ch/sport/fussball/Seferovic-stellt-die-Weichen-auf-Sieg/story<br>(27137599<br>Abstract<br>Seferovic stellt die Weichen auf Sieg - News Sport:<br>Inoue, Seferovic, Meier und Hasebe (v.l.) gehören zum Team der Stunde in der Bundesliga.<br>Das 5:2 gegen Werder Bremen, den Ex-Verein ihres Trainers Thomas Schaaf, ist bereits der<br>dritte Triumph in Folge für die Hessen. Bundesliga-Toptorjäger Alex Meier erzielte seine<br>Saisontreffer Nummer 9 und 10.<br>Okazakis Anschubsstreffer für Mainz fiel erst in der 89.<br>Schalke 04 feiert in Stuttgart einen Kantersieg und kann sich dafür bei Tranquillo Barnetta<br>bedanken. Borussia Dortmund gelingt der Bundesliga gegen Hoffenheim der<br>Befreiungsschlag. Bayer Leverkusen und der VfL Wolfsburg kommen am Sonntag nur je zu<br>einem 1:1-Heimremis.<br>News & Gerüchte +++ Juventus verpasst Sieg +++ Rodriguez massregelt deutschen.<br>Weitmeister.<br>Keywords:                                                                                                    | gesanzeiger.ch<br>:kusen und der VfL Wolfsburg<br>: Stadt Zürich<br>Um die Kosten zu senken, wird<br>eo Marc Sway, Schweizer<br>erview Massimo Busacca                                        | Topic<br>Abstr<br>Autor<br>Zusar<br>Keyw<br>Autor<br>stand          |
| Vorum tagesanzeiger.ch/sport/fussball/Seferovic-stellt-die-Weichen-auf-Sieg/story<br>(27137599<br>Abstract:<br>Seferovic stellt die Weichen auf Sieg - News Sport:<br>Inoue, Seferovic, Meier und Hasebe (v.l.) gehören zum Team der Stunde in der Bundesliga.<br>Das 5:2 gegen Werder Bremen, den Ex-Verein ihres Trainers Thomas Schaaf, ist bereits der<br>dritte Triumph in Folge für die Hessen. Bundesliga-Toptorjäger Alex Meier erzlelte seine<br>Saisontreffer Nummer 9 und 10.<br>Okazakis Anschlusstreffer für Mainz fiel erst in der 89.<br>Schalke 04 feiert in Stuttgart einen Kantersieg und kann sich dafür bei Tranquillo Barnetta<br>bedanken. Borussia Dortmund gelingt der Bundesliga gegen Hoffenheim der<br>Befreiungsschlag. Bayer Leverkusen und der VfL Wolfsburg kommen am Sonntag nur je zu<br>einem 1:1-Heimremis.<br>News & Gerüchte +++ Juventus verpasst Sieg +++ Rodriguez massregelt deutschen<br>Weltmeister.<br>Keywords:<br>"Werder Bremen",national league, "Hertha BSC", "Borussia Dortmund", "VFB Stuttgart", Bayer<br>Od Leverkusen "Hamburger SV" -FC Bayern runawav victory "SCHALKE 04".                                                                                                    | gesanzeiger.ch<br>-kusen und der VfL Wolfsburg<br>- Stadt Zürich<br>Um die Kosten zu senken, wird<br>eo Marc Sway, Schweizer<br>erview Massimo Busacca                                        | Topic<br>Abstr<br>Autor<br>Zusar<br>Keyw<br>Autor<br>stand<br>Schlü |
| Vorden Hunde<br>http://www.tagesanzeiger.ch/sport/fussball/Seferovic-stellt-die-Weichen-auf-Sieg/story<br>/27137599<br>Abstract:<br>Seferovic stellt die Weichen auf Sieg - News Sport:<br>Inoue, Seferovic, Meier und Hasebe (v.l.) gehören zum Team der Stunde in der Bundesliga.<br>Das 5:2 gegen Werder Bremen, den Ex-Verein ihres Trainers Thomas Schaaf, ist bereits der<br>dritte Triumph in Folge für die Hessen. Bundesliga-Toptorjäger Alex Meier erzielte seine<br>Saisontreffer Nummer 9 und 10.<br>Okazakis Anschlusstreffer für Mainz fiel erst in der 89.<br>Schalke Od feiter in Stuttgart einen Kantersieg und kann sich dafür bei Tranquillo Barnetta<br>bedanken. Borussia Dortmund gelingt der Bundesliga gegen Hoffenheim der<br>Befreiungsschlag. Bayer Leverkusen und der VfL Wolfsburg kommen am Sonntag nur je zu<br>einem 1:1-Heimremis.<br>News & Gerüchte +++ Juventus verpasst Sieg +++ Rodriguez massregelt deutschen.<br>Weltmeister.<br><b>Keywords:</b><br>"Werder Bremen", national league, "Hertha BSC", "Borussia Dortmund", "VFB Stuttgart", Bayer<br>04 Leverkusen, "Hamburger SV", FC Bayern, runaway victory, "SCHALKE O4",<br><u>Courter 1: 477 morus be</u>                                                                                                    | gesanzeiger.ch<br>:kusen und der VfL Wolfsburg<br>: Stadt Zürich<br>Um die Kosten zu senken, wird<br>eo Marc Sway, Schweizer<br>srview Massimo Busacca<br><br>VfL Wolfsburg kommen am Sonntag | Topic<br>Abstr<br>Autor<br>Zusar<br>Keyw<br>Autor<br>stand<br>Schlü |

mit der Maus itel eines s fährt, in Fenster mit Inhalt:

uptthema)

ch generierte nfassung

## ("Tags")

h extrahierte, ierte /örter für das

nationen können vom System weiterverwendet werden, z.B. Tagging etc.)

# 2. Concept Filters for Targeted Market Intelligence

## 2.1 Objective

Spidering out into the Web and gathering data on new technologies (or on public tenders or on other topics) and making the relevant data available in an easy accessible way.

## 2.2 Sources and Process Flow

The InfoCodex application gathers information from up to 10'000 Web sources specified by the system administrator: WebSites, RSS feeds, or results of Web search engines. This is done by means of InfoCodex's spider agents on a central InfoCodex server (see User Manual 1, Section "Creating New Collections").

The collection process is started automatically every evening, and the newly found or the updated documents are added to a central knowledge pool (see User Manual 2, Section "Job Scheduling").

The various business departments are interested only in a subset of the gathered information. They can specify their *fields of interest* (topics) by means of *concept filters* (= textual description of the topics of interest) and they receive just that information which is compliant with their concept filters.

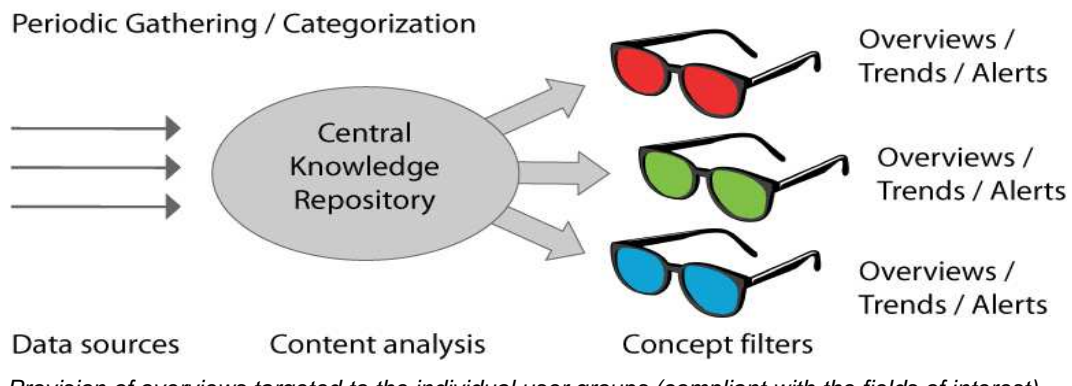

Provision of overviews targeted to the individual user groups (compliant with the fields of interest)

# 2.3 Setting the Concept Filters and Alerts

| Call InfoCodex with the start URL:                                                                                           | yourservername/infocodex5.html                    |  |  |
|----------------------------------------------------------------------------------------------------|---------------------------------------------------|--|--|
| User / password:                                                                                                    | /                                                 |  |  |
| Select the collection at the field top left:                                                                                 | (if the desired collection is not already loaded) |  |  |
| Then, the Concept Filter Administration can be called via the button " <b>Admin</b> " $\rightarrow$ <u>Concept Filters</u> . |                                                   |  |  |

The following data can be set in the filter administration:

| Concept filters | Retrieval conditions consisting of a textual description of the interesting topic in colloquial language (for a similarity search) and/or a Boolean search <boole> </boole> . |
|-----------------|----------------------------------------------------------------------------------------------------|
|                 | In addition to <boole>, InfoCodex supports also <sources>, <filename> and <language> as "hard conditions".</language></filename></sources></boole>                            |
|                 | The concept filters can be grouped into <i>topics</i> ( <i>fields of interest</i> ), i.e. a topic can be described by 1 to 20 individual concept filters.                     |
| Users           | Users that should receive the output (alerts), filtered according to their fields of interests. For each user, 0 to n fields of interests can be assigned.                    |

```
- output options (RSS feeds, e-mail alerts, link lists)
```

- tolerance for mutation alerts (a Web document is considered as "changed" if the divergence from the previous document version exceeds the specified tolerance)

Examples of topics (fields of interest) and concept filters are given in Section 6.

## 2.4 Retrieval Strategies and Display of the Results

## Result lists per topic (field of interest)

For each concept filter of a topic, the following retrieval tests are made for all newly added documents after an update ("incremental load"):

- a) Are the "hard conditions" fulfilled (<boole> etc.)?
- b) If yes, is the matching similarity beween the concept filter text and the considered document greater than the "minimal relevance" specified in the "Concept filter" mask?
- c) From the documents fulfilling conditions (a) and (b), the "<u>max. docments</u>" (see "Concept filter" mask) with the highest similarities are selected for the corresponding topic.

The parameters "<u>minimal relevance</u>" and "<u>max. documents</u>" are set in the mask "**Concept filter**" (see Section 6). The list of the documents selected for a given topic is composed of the selected candidates from the individual concept filters. Documents having passed more than one concept filter are taken just once (no duplicates), and the highest relevance is used in the display of the corresponding document.

The same document can be assigned to more than one topic (but not within one topic).

## Storage of the results

The URLs of the documents selected per import (i.e. per daily update) are stored in a central table, together with the relevance and a summary. Depending on the chosen output option (see mask "Settings"), the result lists are forwarded by e-mails or made available as RSS feeds on the InfoCodex server.

Moreover, the results can be seen directly in the concept filter application using the mask "Alerts" (see following example).

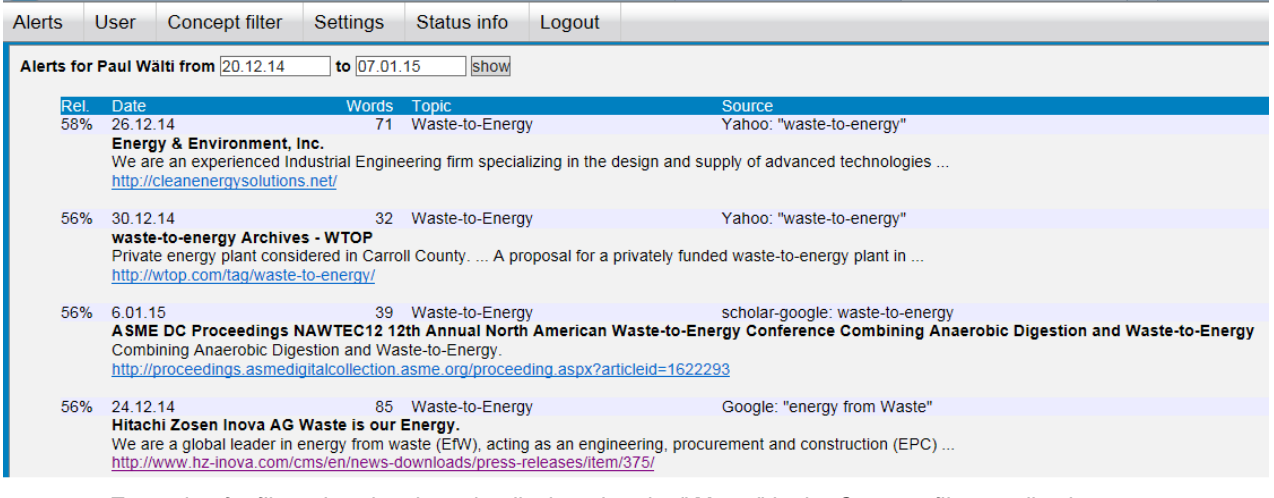

Example of a filtered retrieval results displayed under "Alerts" in the Concept filter application

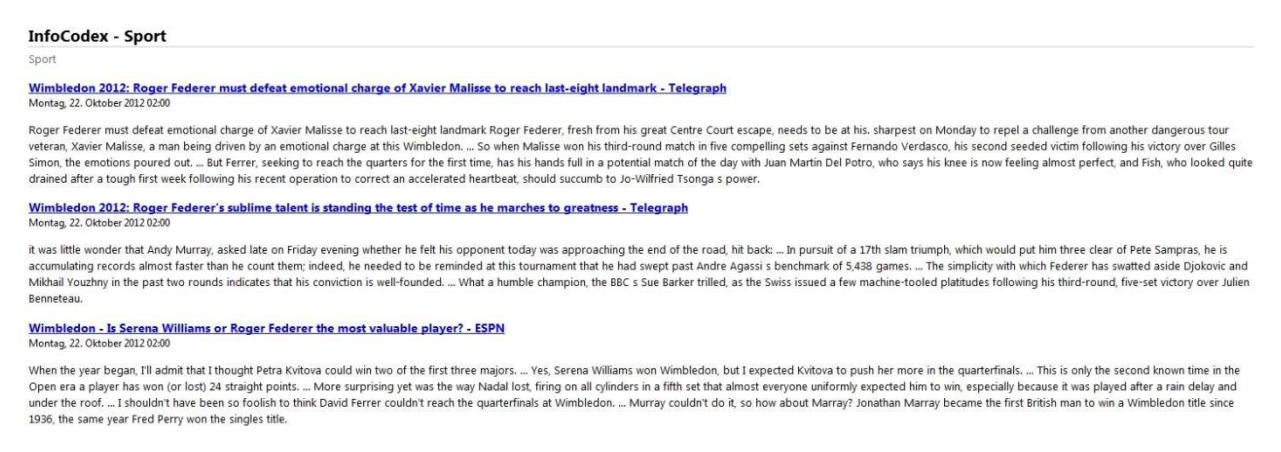

Example of RSS-Feeds for the topic "Sport" (the summaries are the abstracts automatically generated by InfoCodex)

# 2.5 Calling the Concept Filter Application

Either via the InfoCodex standard interface

<u>vourservername/infocodex5.html</u>  $\rightarrow$  select collection  $\rightarrow$  "<u>Admin</u>"  $\rightarrow$  <u>Concept Filter</u>

or directly with a specific URL.

## 2.6 Examples of Concept Filters and Fields of Interest (Topics)

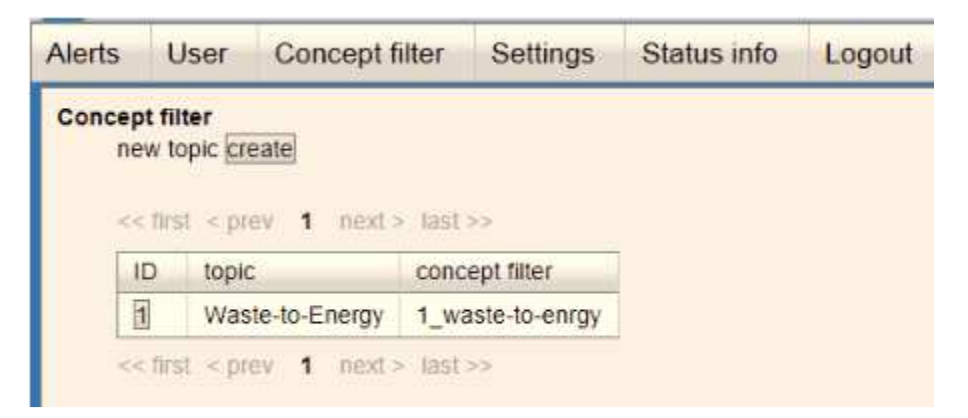

Example of the mask for "Topics" (under the button "Concept filter")

| ncept filter ⇒ Waste-f                                                                                 | o-Energy                                                                                                    |   |
|----------------------------------------------------------------------------------------------------|----------------------------------------------------------------------------------------------------|---|
| edit Concept filter<br>short description:<br>min. relevance:<br>max_documents:                         | waste-to-enrgy<br>50                                                                                                    |   |
| We are interested in<br>plants also in deve<br>Suez, Veolia, FCC, :<br>Applied techno<br>digestion ‎or | planned new projects or changes to energy from waste or waste-to-energy<br>lopment phase. Our clients are waste management companies like Sita,<br>SSE, Wheelabrator, Covanta, Itochu‎ or Sembcorp.<br>logles are incineration or advanced technology gasification, anaerobic<br>dry bottom ash treatment from Energos or Plasco, Volund, or CNIM. |   |
| OK save Cancel                                                                                         |                                                                                                    | > |

Example of the mask for "Concept filter"

## Examples of entries in the text field of a concept filter

### Example 1 (Boolean expression combined with describing text in natural language)

<boole> (Knowledge management or semantic technologies) and

(enterprise search or economic intelligence)

</boole>

The major challenge faced by Enterprise search is the need to index data and documents from a variety of sources such as: file systems, intranets, document management systems, e-mail, and databases and then present a consolidated list of relevance ranked resources from these various sources. In addition, many applications require the integration of structured data as part of the search criteria and when presenting results back to the users. And of course access controls are vital if users are to be restricted to data and documents which they are granted access by the various document repositories within the enterprise. These major challenges are unique to enterprise search.

Semantic technologies are giving computers the power to understand and categorize documents by thematic content and maximize the impact of information.

#### Example 2 (Only Boolean expression for exact search; no free text)

<boole>

"Gestion des connaissances" or "base de connaissances" or catégorisation or "capitalisation des connaissances" or "fouille de texte" or "text mining" </boole>

Note: The quotation marks mean that these expressions must appear exactly in this form.

#### Example 3 (Similarity search with describing text in natural language, combined with file name restrictions)

<filename> \*sem\* </filename>

Semantic technologies are giving computers the power to understand and categorize documents by thematic content and maximize the impact of information.

This is an extremely challenging task - but the patented and award-winning technology behind InfoCodex has proven to manage it, across languages, and across your organization.

Faceted search; content search; content identification; federated search; collaborative tagging; thematic clustering; entity extraction; named entities recognition; enterprise bookmarking

### Syntax for <boole>, <sources>, <filename> and <language>

| <boole> </boole>             | Same syntax as in the search mask of InfoCodex; see "Help" $\rightarrow$ Search instructions                                |
|------------------------------|----------------------------------------------------------------------------------------------------|
| <sources> 17; 21 </sources>  | Source numbers, delimited with ";". The source numbers can be seen under the link "view sources" in the concept filter mask |
| <filename> *sem* </filename> | Parts of file names (here: only documents with file names *sem*)                                                            |
| <language> en </language>    | Only English documents (possible parameters: de, en, fr, it, es)                                                            |